## ΟΔΗΓΙΕΣ ΓΙΑ ΕΚΔΟΣΗ ΠΙΣΤΟΠΟΙΗΤΙΚΟΥ ΗΛΕΚΤΡΟΝΙΚΑ ΜΕΣΩ solon.gov.gr

- 1. Μπαίνουμε στην ιστοσελίδα με την χρήση των κωδικών του TAXIS
- 2. Επιλέγουμε τύπο

ΔΙΑΘΗΚΩΝ για πιστοποιητικό Μη δημοσίευσης διαθήκης ( ή μη δημοσίευσης άλλης) Επισυνάπτουμε ληξιαρχική πράξη θανάτου (μορφή pdf)

ή

ΑΠΟΠΟΙΗΣΕΩΝ για πιστοποιητικό Αποποίησης ( ή μη αποποίησης ) Επισυνάπτουμε ληξιαρχική πράξη θανάτου, πλησιεστέρων συγγενών και τυχόν εξουσιοδότηση

3. αφού ολοκληρωθεί η κατάθεση της αίτησης κρατάμε τον αριθμό κατάθεσης

Σε επόμενη είσοδο στην ιστοσελίδα αναζητούμε τις αιτήσεις που καταθέσαμε. Αρχικά υπάρχει η ένδειξη ΥΠΟΒΛΗΘΕΙΣΑ η οποία αλλάζει σε ΟΛΟΚΛΗΡΩΘΗΚΕ όταν εκδοθεί το πιστοποιητικό. Το παραλαμβάνουμε από την στήλη δεξιά "λήψεις" και το τυπώνουμε ή το αποθηκεύουμε στον υπολογιστή μας.